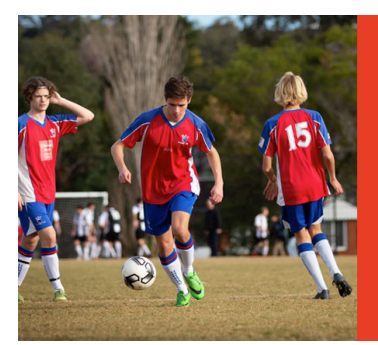

# HARBORD F.C.

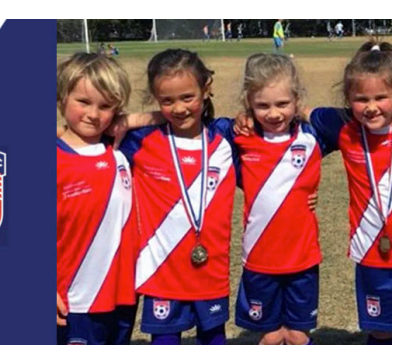

# HARBORD FOOTBALL CLUB

### A GUIDE FOR PLAYER REGISTRATION IN 2024

- Players that participated after the 2019 season will already have created a **PlayFootball** account. This is the account which will need to be used to register for the upcoming season.
- If you or your child have not resistered before and have NOT created a Play Football account, please see the <u>NEW PLAYER REGISTRATION</u> section below.

## **BEFORE YOU BEGIN**

- If you are using a PC/Laptop, ensure you are registering using a supported browser such as **Google Chrome or Mozilla Firefox**. Currently, *Microsoft Edge and Internet Explorer* don't display all fields correctly. If you are using an Ipad/Mac iOS is supported, you won't need to use a different browser.
- If applicable, ensure you obtain your **Active Kids Voucher** from Service NSW **before you start** registration for your children, in order to redeem any possible discount– <u>https://www.service.nsw.gov.au/transaction/apply-active-kids-voucher</u>
- Non-Players over the age of 18 years (COACHES AND MANAGERS) will require a valid Working with Children Check number. You can obtain this from the Kids Guardian at the NSW Government website – <u>https://www.kidsguardian.nsw.gov.au/child-safe-organisations/working-with-children-check</u>

### NOTE: Pictures are for sample use only. Prices are for sample use only.

### **REGISTER WITH HARBORD F.C.**

If you already have a **Playfootball** account from 2020 or later, (for yourself or family) and are familiar with the process, click straight through to the Harbord F.C. registration pages on this button below:

### **NEW PLAYER REGISTRATION**

If you have never created a Play Football account (for yourself or family), please follow the steps below:

## STEP 1 – CREATE YOUR PLAY FOOTBALL ACCOUNT

1. Create a Play Football account profile - https://account.footballnetwork.com.au/register

*Please Note:* Parents must create their own account first, before creating their child's account (please refer to steps a) - f) below when creating each account).

*Please Note:* Please do **NOT** use the social media sign in options, as these are not fully functional and have user issues.

| Tour rootour Account                                                                                                    | t is one account that lets<br>Aus                                                                                                    | s you connect with all of the Football Network in<br>stralia.                                                                                                    |
|----------------------------------------------------------------------------------------------------|----------------------------------------------------------------------------------------------------|----------------------------------------------------------------------------------------------------|
|                                                                                                    | ALREADY HAV                                                                                                    | /E AN ACCOUNT?                                                                                                    |
|                                                                                                    |                                                                                                    |                                                                                                    |
|                                                                                                    | Sign in with                                                                                                    | 00                                                                                                    |
|                                                                                                    | social account                                                                                                    |                                                                                                    |
|                                                                                                    |                                                                                                    |                                                                                                    |
| First Name *                                                                                                    |                                                                                                    | Last Name *                                                                                                    |
|                                                                                                    |                                                                                                    |                                                                                                    |
|                                                                                                    |                                                                                                    |                                                                                                    |
| Email Address a                                                                                                    |                                                                                                    |                                                                                                    |
|                                                                                                    |                                                                                                    |                                                                                                    |
|                                                                                                    |                                                                                                    |                                                                                                    |
| Create a Password *                                                                                                    |                                                                                                    |                                                                                                    |
|                                                                                                    |                                                                                                    |                                                                                                    |
|                                                                                                    |                                                                                                    |                                                                                                    |
| Must be eight or more characters incl                                                                                                    |                                                                                                    | e letters, a number and a special character                                                                                                    |
| Must be eight or more characters incl                                                                                                    | uding a mbc of upper and lower cas                                                                                                    | e letters, a number and a special character                                                                                                    |
| Must be eight or more characters Incl Confirm Password *                                                                                                    | uding a mix of upper and lower cas                                                                                                    | e letters, a number and a special character                                                                                                    |
| Must be eight or more characters incl Confirm Password *                                                                                                    | uding a mix of upper and lower cas                                                                                                    | e letters, a number and a special character                                                                                                    |
| Must be eight or more characters incl                                                                                                    | uding a mix of upper and lower cas                                                                                                    | w letters, a number and a special character                                                                                                    |
| Must be eight or more characters incl<br>Confirm Password *                                                                                                    | uding a mit of upper and lower cas                                                                                                    | w letters, a number and a special character                                                                                                    |
| Must be eight or more characters ind Confirm Password * Date of Birth * Soloct clata                                                                                                    | uding a mitc of upper and lower cas                                                                                                    | w letters, a number and a special character                                                                                                    |
| Must be eight or more characters incl Confirm Password * Date of Birth * Select date                                                                                                    | uding a mix of upper and lower cas                                                                                                    | w letters, a number and a special character                                                                                                    |
| Muit be eight or more cheinchen ind<br>Confirm Password *<br>Date of Birth *<br>Select date<br>Receive marketing p                                                                                                    | uding a mix of upper and lower cat                                                                                                    | whether, a number and a special character                                                                                                    |
| Muit be eight or more cheinchen ind<br>Confirm Password *<br>Date of Birth *<br>Select date<br>Receive marketing p<br>Terms and Conditions *                                                                                                    | uding a mix of upper and lower cat                                                                                                    | whether, a number and a special character                                                                                                    |
| Muit be eight or more cheinchen incl<br>Confirm Password *<br>Date of Birth *<br>Select date<br>Receive marketing p<br>Terms and Conditions *                                                                                                    | uding a mix of upper and lower cat                                                                                                    | whether, a number and a special character  ffer emails from Football Federation Australia  al indemation. The personal information that FFA collects from you do to provide the operation again and the formation again.                                                                                                    |
| Muit be eight or more cheinchen incl<br>Confirm Password *<br>Date of Birth *<br>Select date<br>Receive marketing p<br>Terms and Conditions *<br>Frie respects the prince of Modeling Networks<br>Prince and Conditions *                                                                                                    | uding a mix of upper and lower cat<br>romotions and special of<br>material and special of<br>all partners we collect parameters<br>collected for the parameters of pro-<br>person of the parameters of the parameters<br>all partners and approximations of the parameters<br>collected for the parameters of the parameters<br>all partners and approximations of the parameters<br>all partners and approximations of the parameters<br>all parameters and approximations of the parameters<br>all parameters and approximations of the parameters<br>all parameters and approximations of the parameters<br>all parameters and approximations of the parameters a                                                                | In letters, a number and a special character  ffer emails from Football Federation Australia  al indexembler. The protoball information should free free mails from you do it  and and products the protocol information about free free free documents  al indexembler. The protocol information about free free free documents  al indexembler. The protocol information about free free free documents  al indexembler. The protocol information about free free free documents  free mails from free documents  free mails from free documents  free mails from free documents  free mails from free documents  free mails from free documents  free mails from free documents  free mails from free documents  free mails from free documents  free mails from free documents  free mails from free documents  free mails from free documents  free mails from free documents  free mails  free mails  free m |
| Muit be eight or more chein-chein incl<br>Confirm Password *<br>Date of Birth *<br>Select date<br>Receive marketing p<br>Terms and Conditions *<br>Frie respects the privacy of Moldean forms in<br>the thermological and conditions with the internetial<br>selected areas, respectively.                                                                                                    | uding a mix of upper and lower cat<br>monotions and special of<br>romotions and special of<br>a jestewa we called person<br>indicated that the perpension of pro-<br>person of the thermal second person<br>and the second second second second second<br>a jestewa and opconces and main<br>a jestewa and opconces and main<br>a jestewa and produce and the second<br>second second second second second second second<br>a jestewa and produce and the second second second<br>a jestewa and produce and the second second second second<br>a jestewa and produce and the second second second second<br>a jestewa and produce and the second second second second second<br>a jestewa and produce and the second second seco                                                                                                    | whether, a number and a special character  ffer emails from Football Federation Australia al information. The personal information that IFA collects from you via th ourse any service and the personal information that IFA collects from you via th ourse any service and the personal information that IFA collects from you via th ourse any service and the personal information that IFA collects from you via th ourse any service and the personal information that IFA collects from you via th ourse any service and the personal information that IFA collects from you via th ourse any service and the personal information that IFA collects from you via th ourse any service and the personal information that the personal information that the personal information the personal information that the personal information the personal information the pers |
| Muit be eight or more chein-chein ind<br>Confirm Password *<br>Date of Birth *<br>Select date<br>Receive marketing p<br>Terms and Conditions *<br>FFr respect the privacy of Muldies<br>FFr respect to the privacy of Muldies<br>Terms and Conditions *<br>FFr respective marketing of the selection of the selection<br>to the selection of the selection of the selection of the selection<br>the selection of the selection of the selection of the selection<br>of the selection of the selection of                                                          | uding a mix of upper and lower cat<br>monotions and special of<br>al adout whom we colled potential<br>al partners and appendix of pro-<br>collected for the propose of pro-<br>distribution of the propose of pro-<br>al potential adout whom we colled potential<br>al potential adout the propose of the<br>promotions and special of the<br>propose of the propose of the<br>or you provide will be collected to<br>the propose of the propose of the<br>promotion of the propose of the propose of<br>the propose of the propose of the propose of<br>the propose of the propose of the propose of the<br>proposed of the propose of the proposed of the proposed<br>to the proposed of the proposed of the proposed of the proposed of the proposed<br>proposed of the proposed of the pro                                                                                                    | In lettines, a number and a special character  ffer emails from Football Federation Australia  al information of the probability of the probability of the probabilit |
| Muit be eight or more chein-chein ind<br>Confirm Password *<br>Date of Birth *<br>Select date<br>Receive marketing p<br>Terms and Conditions *<br>Frie respects the privacy of Muldide<br>Terms and Conditions *<br>Frie respects the privacy of Muldide<br>to the selection of the selection of the selection<br>the demonstration of the selection of the selection<br>the demonstration of the selection of the selection<br>the demonstration of the selection of the selection<br>the selection of the selection of the selection of the<br>selection of the selection of the selection of the selection<br>the selection of the selection of the selection of the selection<br>by signification of the selection of the selection of the                                                 | uding a mix of upper and lower cat<br>monotions and special of<br>romotions and special of<br>a band when we collect posterior<br>collected for the popper of the<br>popper of the popper of the<br>a perturn and special to be<br>a perturn and special to be and<br>the second for the popper of the<br>popper of the popper of the popper<br>second for the popper of the popper<br>second for the popper<br>second for the popper<br>second for the | whethers, a number and a special character  ffer emails from Football Federation Australia  al information. The personal information that FFA collects from you via th caractery are registrated, sending you information actuation of the personal information actuation of the personal information actuation of the personal information that FFA collects from you via th out our from grade points of their personal personal information that FFA collects from you via th out our from grade points on their personal personal information actuation of the personal information actuation of the personal personal information that for the personal personal information actuation of the personal personal information actuation of the personal personal information actuation of the personal personal information actuation of the personal personal information actuation of the personal information actuation of the perso |
| Muit be eight or more chein-chein ind<br>Confirm Password *<br>Date of Birth *<br>Select date<br>Receive marketing p<br>Terms and Conditions *<br>Frie respects the privacy of Moldbar<br>Frierms and Conditions *<br>Frie respects the privacy of Moldbar<br>to the selection of the selection of the selection<br>and the selection of the selection of the selection<br>to the selection of the selection of the selection<br>to the selection of the selection of the selection<br>by signing up, you consent to the cod<br>I have read and accept                                                                                                    | uding a mix of upper and lower cat<br>romotions and special of<br>is along when we called point<br>all along when we called point<br>all along when we called point<br>along when we called point<br>along when we      | whether, a number and a special character  ffer emails from Football Federation Australia  al information. The personal information that (FA collects from you via th examing your registration, seeding you information address (FA) fields on the personal information that (FA collects from you via th examing your registration, seeding you information address (FA) fields on the personal information that (FA) collects from you via th examing your personal information that (FA) collects from you via th examing your registration, seeding you information that (FA) fields on the personal personal information address for the personal information and described above.  personal information as described above.:                                                                                                    |
| Muit be eight or more cheerches ind<br>Confirm Password *<br>Date of Birth *<br>Select date<br>Receive marketing p<br>Terms and Conditions *<br>The reposit the privacy of individes<br>Patents and Conditions *<br>The actionalized patients the internative<br>means the internative of the internative<br>means the internative of the internative of the internative<br>means the internative of the internative of the internative<br>means the internative of the internative<br>means the internative of the internative of the internative of the internative<br>means the internative of the internative of the i | uding a mix of upper and lower cat<br>remotions and special of<br>is aload when we collect person<br>a person and special of<br>a person and special of<br>a person and person and a<br>person and person and a<br>person and person and a<br>person and a person and a<br>person and a person and a person and a<br>person and a person and a person and a<br>person and a person and a person and a person and a person and a person and a person and a person and a person and a person and a person and a person and a person and a person and a person and a person and a person and a person and a person and a person and a                | In lettines, a number and a special character  for emails from Football Federation Australia  al information. The personal information that IFA collects then you via th causing your registration, sending you information address IFA beckade on our throng Football  you fail and may be personal information that IFA collects then you via th causing your registration, sending you information that IFA collects then you via th causing your registration, sending you information that IFA collects then you via th causing your registration, sending you information that IFA collects then you via th causing your registration, sending you information that information  personal information as described above:  personal information as described above:                                                                                                    |

a) Enter your first name and last name.

**Please Note:** For children's accounts the name must be the same as the one used for your child's record at Service NSW, to ensure the Active Kids Voucher can be redeemed.

b) Enter a valid email address.

**Please Note:** For players with a previous MyFootballClub account, ensure you enter the same email address here to enable you to claim your existing profile.

c) Create a password.

*Please Note:* the password must contain a capital letter, a number and a special character.

d) Enter your date of birth.

**Please Note:** for children's accounts, this date must be the same as the one used for your child's record at Service NSW ensure the Active Kids Voucher can be redeemed.

- e) Read the terms and conditions and check the box accepting the terms and conditions.
- f) Click 'Register'.

**Please Note:** An email will be sent to your email address with a code for you to verify the address.

2. Verify your Account by entering the code provided in your email from Play Football into the verify screen.

| to me                                                                                | 1000 | Please verify your email address                                             |
|--------------------------------------------------------------------------------------|------|------------------------------------------------------------------------------|
| FOOTBALL                                                                             |      | We have sent an email to demonstrate the email and past into the field below |
| Hi Carol,                                                                            |      |                                                                              |
| Thank you for signing up. Plea<br>verify your email address using<br>the code below: | se   | CONTINUE                                                                     |
| Paste this code into the<br>verification form:                                       |      |                                                                              |
| 134544                                                                               |      | Haven't received the email? <b>Send again</b>                                |

#### 3. Re-enter your password.

| Confirm your password                                    |
|----------------------------------------------------------|
| Please enter your password to finalise your registration |
| Password                                                 |
| ••••••                                                   |
|                                                          |
| CONTINUE                                                 |
|                                                          |

4. If your profile details match to an existing MyFootballClub account, claim your profile.

| PLAY FOOTB<br>Proudly partnered<br>rebol<br>Play Football Online                                                          | Registration                                                                             |
|----------------------------------------------------------------------------------------------------|------------------------------------------------------------------------------------------|
| Claim Prof                                                                                                    | iles                                                                                     |
| Hi <b>Sam</b> , below you will see a list of existing<br>address You can be<br>your account                               | records which match your email<br>hoose to link these records to<br>t.                   |
| Checking the "Link" option will add thos<br>account and allow you to manage registra<br>also indicate if one of the exist | e participant records to your<br>ations on their behalf. You can<br>ting records is you. |
| Clear<br>3.2.3, Test (Reference: 4721140)<br>Organisation: FFA Test Club                                                  | • Me Link                                                                                |
| Continue                                                                                                    |                                                                                          |

**Please Note:** For parents who have used the email address for each of their children's records, claim all of your children's records during this step. Please ensure you indicate which record belongs to 'YOU', and which ones are to be linked to your account.

**Please Note:** For parents who have used different email addresses for each of their children, you may link those profiles at a later stage during the registration process.

**5.** Select any communication options to add to your profile (these are optional) and click 'Save and Continue'. The Play Football home screen should display.

<complex-block>

CONTRALL NOTATION
Name
Name
Ale Material
Ale Material
Signed in

PLAY FOOTBALL
Cach
Refere
Cach
Refere
Cach
Refere
Cach
Refere
Cach
Refere
Cach
Refere
Cach
Refere
Cach
Refere
Cach
Refere
Cach
Refere
Cach
Refere
Cach
Refere
Cach
Refere
Cach
Refere
Cach
Refere
Cach
Refere
Cach
Refere
Cach
Refere
Cach
Refere
Cach
Refere
Cach
Refere
Cach
Refere
Cach
Refere
Cach
Refere
Cach
Refere
Cach
Refere
Cach
Refere
Cach
Refere
Cach
Refere
Refere
Cach
Refere
Cach
Refere
Cach
Refere
Cach
Refere
Cach
Refere
Cach
Refere
Cach
Refere
Cach
Refere
Cach
Refere
Cach
Refere
Cach
Refere
Cach
Refere
Cach
Refere
Cach
Refere
Cach
Cach
Cach
Cach
Cach
Cach
Cach
Cach
Cach
Cach
Cach
Cach
Cach
Cach
Cach
Cach
Cach
Cach
Cach
Cach
Cach
Cach
Cach
Cach
Cach
Cach
Cach
Cach
Cach
Cach
Cach
Cach
Cach
Cach
Cach
Cach
Cach
Cach
Cach
Cach
Cach
Ca

Please Note: you are now signed into your account, see top right of screen

Continue'. The Play Football home screen should display.

Please Note: you are now signed into your account, see top right of screen

Select the option/Age Group for the player being registered. (NOTE: Ignore MiniRoos Kick Off)

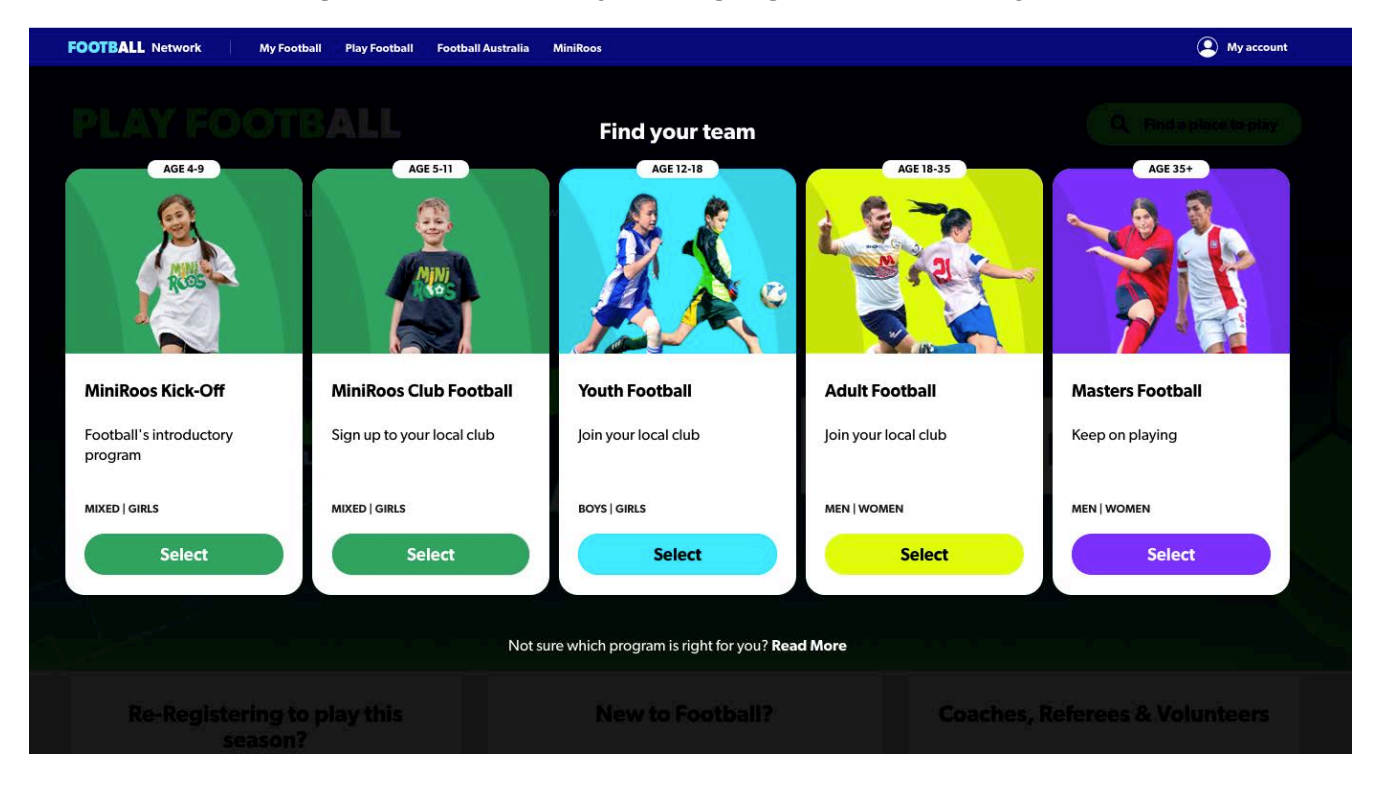

Type in "2100" in the "Find a place to Participate" window & click "North Manly"

|        | Find a place to participate   |       |
|--------|-------------------------------|-------|
|        | 2100                          |       |
| DTBALL | O Allambie Heights, NSW, 2100 | ER NO |
|        | North Manly, NSW, 2100        |       |
|        | Oxford Falls, NSW, 2100       |       |
|        | Seacon Hill, NSW, 2100        |       |
|        | Srookvale, NSW, 2100          |       |
|        | New to Read boll?             |       |

Click "List" then "Harbord Football Club"

| PLAY FOOTBAL                                    |                                     |                                                      | Q Find a place to play               |
|-------------------------------------------------|-------------------------------------|------------------------------------------------------|--------------------------------------|
| Player Coach Referee Volunteer C                | lubs Schools Pathways Skills Hub    | ) Help                                               |                                      |
| Where can I Play                                |                                     |                                                      |                                      |
| MAP LIST                                        |                                     |                                                      | 10 CLUBS NEAR NORTH MANLY, NSW, 2100 |
|                                                 |                                     |                                                      |                                      |
| North Manly, NSW, 2100                          | Harbord Football Club               | Nolan Reserve Riverview Parade North Manly, NSW 2096 | 0.4 KM                               |
| Age Group                                       | Manly Allambie United Football Club | Campbell Pde Manly Vale, NSW 2093                    | 0.6 KM >                             |
| Miniroos Club Football (5-11)<br>Junior (12-18) | Manly Vale Football Club            | Campbell Parade Manly Vale, NSW 2093                 | 0.8 KM >                             |
| Adult (18-35)                                   |                                     |                                                      |                                      |

### Click "Register Now"

| larbord Football Club                                    |      |        |                                                                                       |
|----------------------------------------------------------|------|--------|---------------------------------------------------------------------------------------|
|                                                          |      |        |                                                                                       |
| Before registering, Please make sure you contact the clu | b.   |        |                                                                                       |
| PROGRAMS AVAILABLE                                       | MALE | FEMALE | Harbord Football Club                                                                 |
| Miniroos Club Football (5-11)                            | ~    | ~      | FNSW - Manly Warringah Football<br>Association Inc.<br>Nolan Reserve Riverview Parade |
| Junior (12-18)                                           | ~    | ~      | VIEW MAP                                                                              |
| Adult (18-35)                                            | ×    | ~      | registrar@harbordfc.com.au                                                            |
| Masters (35+)                                            | ~    | ~      | VISIT THE CLUB WEBSITE                                                                |
|                                                          |      |        |                                                                                       |

Click "Get Started" (This is where you log in if you are not already)

### PLAY FOOTBALL

Play Football Online Registration

For COVID-19 updates click here https://www.playfootball.com.au

|   | Welcome                                      |
|---|----------------------------------------------|
| 1 | Registration for: Harbord Football Club      |
|   | For your registration you may need           |
|   | Credit/Debit Card Details (If paying online) |
|   | To upload a passport style photo             |
|   | Working with Children Check info             |
|   | Get started                                  |

### STEP 2 – SELECT THE PARTICIPANT

**1.** Once you have signed into your **Play Football** account you will be presented with the Play Football Online Registration screen. This will show your own account details, along with any individuals you have linked to your account.

| Select th                 | ne person you are registerin | g for |
|---------------------------|------------------------------|-------|
| I am registering myse     | elf                          |       |
| Tulloh, Karon (Reference  | e:10156790)                  |       |
| la ji ji                  | rson                         |       |
| O Saunders, Niamh (Refer  | rence:63619316)              |       |
| O Saunders, Ryleigh (Refe | erence:65725749)             |       |
| O Saunders, Shay (Referen | nce:75012971)                |       |
| I am registering a nev    | w person                     |       |
| O Register my             | CHILD                        |       |

- If you are registering yourself select your name and click 'continue'.
- If you a registering a 'linked' person select the relevant participant and then click 'continue'.
- If you are registering a new person, select and indicate who you are registering, then click 'continue'.

### STEP 3 – SELECT A PRODUCT

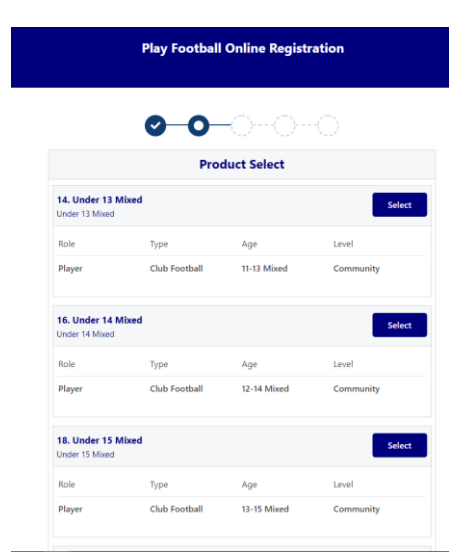

**1.** You will be shown all the 'Products' Harbord F.C. has on offer, select the relevant product to you.

**Please Note:** If you are UNSURE of which product to select speak with the Harbord F.C. Regsitrar directly.

Ignore the search areas under "Role", "Football Type" and "Playing Level". These are not useful for searching the products and the products are not under logical Roles etc. Age groups/roles that you are not eligible for may have the select button greyed out and replaced with "N/A".

Simply scroll down to desired Product (example: Under 7 or W-AL1 or Coach) and click "Select" on that product.

You will be able to leave a message about which team you'd like to play with if applicable

### STEP 4 – PRODUCT DETAILS

| Play Football Online Regist<br>Harbord Football<br>Junior Player Registration For<br>Registration for Juna Port | ration<br>Club           |
|----------------------------------------------------------------------------------------------------|--------------------------|
| Product Details                                                                                                 |                          |
| <b>Under 11 Girls Sunday</b><br>Junier Under 11 Age Group Girls Mini-Roos Sunday                                | \$186.50                 |
| Includes fees to:                                                                                               |                          |
| Football Australia (Junior)                                                                                     | \$14.00                  |
| Football NSW (1. Club Player 4yrs-18yrs)                                                                        | \$15.00                  |
| FNSW - Manly Warringah Football Association Inc (MWFA U<br>)                                                    | 0/W10 to U11/W11 \$60.00 |
| Harbord Football Club                                                                                           | \$97.50                  |
|                                                                                                    |                          |
| * Prices quoted in AUD and include GST of 10%.                                                                  |                          |

- This section outlines the breakdown of the fees, that are included within the 'Product' selection.
- If an optional product is to be purchased select the product and then select 'Update Shopping Cart', which will refresh the screen with and provide a new total value.
- NOTE: Prices are sample use only. Please see our website for 2024 registration fees. 2024 registration discounts will apply upon check out.

### STEP 5 – PARTICIPANT DETAILS

• Participants will be shown a details screen, please update all your details making sure all fields marked with \* are completed.

| c                                             | rganisational Specific Information                                                    |
|-----------------------------------------------|---------------------------------------------------------------------------------------|
| Additional From: Foot                         | ball NSW                                                                              |
| Are you interested in                         | receiving information about becoming a Referee?*                                      |
| O Yes                                         |                                                                                       |
| O No                                          |                                                                                       |
| Additional From: Hart                         | oord Football Club                                                                    |
| List names of friends                         | you wish to play with*                                                                |
| -                                             | 6                                                                                     |
| What is the Team nan                          | ne you wish to play for*                                                              |
| -                                             | •                                                                                     |
| Age Group or Divisior                         | u you wish to play*                                                                   |
| 5<br>7 <u>2</u>                               |                                                                                       |
| What Team name, Ag                            | e Group or Division did you play last season*                                         |
| 8<br>8 <u>12</u> -                            |                                                                                       |
| Do you wish to be gra                         | ded for a higher division team*                                                       |
| 5<br>7 <u>2</u>                               |                                                                                       |
| f you have any other<br>place you into a team | specific requests or queries regarding teams and players to help<br>please list here* |
| с.<br>                                        | @                                                                                     |

# Additional Team Related Questions:

This is also where additional questions set by the club are asked.

We can best identify where you/your child can be placed and add specific team names or references to ensure you get in the right team.

### **STEP 6 – PROFILE PHOTO CONFIRMATION**

#### PLAY FOOTBALL

Play Football Online Registration

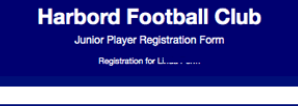

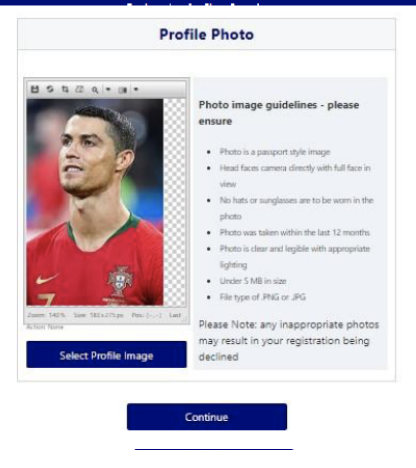

- Your photo from Step 2 will appear here, please click 'continue'.
- Please make sure your photo is a PORTRAIT PHOTO (vertical)

All other photos will not be accepted

### STEP 7 – INTERNATIONAL TRANSFER CERTIFICATE (PLAYERS ONLY) – (ITC)

|                     | <b>⊘-0-</b> 000                                                |   |
|---------------------|----------------------------------------------------------------|---|
|                     | International Transfer Certificate                             |   |
| Was Your Last Regis | stration to an Affiliated Football(Soccer) Club in Australia?* |   |
| Select              |                                                                | • |
|                     |                                                                |   |
|                     | Continue                                                       |   |

- Players will be asked to identify whether their last registration was with a Football club overseas or in Australia.
  - o If your last registration was with an Australian club then select 'YES'.
  - If your last registration was with an Overseas club select 'NO'.
     *Please Note:* This will prompt the participant to continue through the ITC process.
  - o If you have never played football before, please select this option.

### STEP 8 – WORKING WITH CHILDREN CHECK

•

(Non-players, Volunteers and club officials only)

| Working with Children (WWC) Accreditation?*   Select   Yes   No   Continue     Working With Children   Working With Children (WWC) Accreditation?*   Yes   Yes   Select   WWC Accreditation Number     Select   WWC Expiry Date   24/01/2019   WWC Expiry Date   24/01/2019   Select   Yes   Select   Yes   Yes <th></th> <th></th>                                                                                                    |                                                                                           |   |
|----------------------------------------------------------------------------------------------------|-------------------------------------------------------------------------------------------|---|
| Do you have a current Working With Children (WWC) Accreditation?*  Select  Yes Continue  Continue  Continue  Continue  Vorking With Children  Vorking With Children  VWC Accreditation from* Select  Select  S | Working With Children                                                                     |   |
| Select Ves No Continue Continue Continu | o you have a current Working With Children (WWC) Accreditation?*                          |   |
| Select Yes No Continue Continue Continu | Select •                                                                                  |   |
| No   Continue     Continue     Continue     Working With Children     Ves        Yes     If Yes, please select the relevant State body you have attained this WWC Accreditation from*     Select     WWC Expiry Date     24/01/2019     WWC Expiry Date     24/01/2019     WWC Type     Select     Continue     Continue     Our Northing With Children     WWC) Accreditation?*     No     No        For information on how to obtain a WWC Accreditation, click here.   WWC Accreditation Application Number                                                                                                    | Select Ver                                                                                |   |
| Working With Children   Vos   Ves   Ves   V                                                                                                    | No Continue                                                                               |   |
| Working With Children   Vos   Ves   Ves   If Yes, please select the relevant State body you have attained this WWC Accreditation from*   Select   WWC Accreditation Number   WWC Expiry Date   24/01/2019   WWC Type   Select   Select   Select   Ves   Continue   Output Paid   Volunteer   Continue   No   No   For information on how to obtain a WWC Accreditation, click here.   WWC Accreditation Number                                                                                                    | Continue                                                                                  |   |
| Working With Children   Do you have a current Working With Children (WWC) Accreditation?*   Yes   Yes, please select the relevant State body you have attained this WWC Accreditation from*   Select   Select   24/01/2019   WWC Expiry Date   24/01/2019   Select   Select   Paid   Volunteer   Continue   Vorking With Children   No   No   Po you have a current Working With Children (WWC) Accreditation?*   No   No   For information on how to obtain a WWC Accreditation. click here.   WWC Accreditation Application Number                                                                                                    | <b>⊘-0-</b> ○○                                                                            |   |
| Do you have a current Working With Children (WWC) Accreditation?*  Yes Yes Yes Yes Yes Yes Yes Yes Yes Ye                                                                                                    | Working With Children                                                                     |   |
| Ves •   If Ves, please select the relevant State body you have attained this WWC Accreditation from*   Select •   WWC Expiry Date   24/01/2019   WWC Type   Select  Select   Select      Select      Select     Paid   Volunteer      Continue     Working With Children   No   No   Po you have a current Working With Children (WWC) Accreditation?*   No   No   For information on how to obtain a WWC Accreditation click here.   WWC Accreditation Application Number                                                                                                    | o you have a current Working With Children (WWC) Accreditation?*                          |   |
| If Yes, please select the relevant State body you have attained this WWC Accreditation from* Select VWC Expiry Date 24/01/2019 Select Select Select Continue Continue Volunteer Volunteer Volunteer No Vorking With Children Do you have a current Working With Children (WWC) Accreditation?* No Po you have a Current Working With Children (WWC) Accreditation?* No For information on how to obtain a WWC Accreditation click here. WWC Accreditation Application Number                                                                                                    | Yes                                                                                       | , |
| Select  WWC Accreditation Number  WWC Expiry Date  24/01/2019  WWC Type  Select  Paid  Volunteer  Continue  Vorking With Children  Do you have a current Working With Children (WWC) Accreditation?*  No  Po you have a dWWC Accreditation exemption?*  No  For information on how to obtain a WWC Accreditation. click here.  WWC Accreditation Application Number  [                                                                                                    | Yes, please select the relevant State body you have attained this WWC Accreditation from* |   |
| WWC Accreditation Number   WWC Expiry Date   24/01/2019   WWC Type   Select   Select   Paid   Volunteer     Continue     Working With Children   Working With Children   No   No   For information on how to obtain a WWC Accreditation Click here.   WWC Accreditation Application Number                                                                                                    | Select                                                                                    | , |
| WWC Expiry Date 24/01/2019  WWC Type Select Paid Volunteer Continue Vorking With Children Vorking With Children Vorking With Children No Po you have a current Working With Children (WWC) Accreditation?* No For information on how to obtain a WWC Accreditation. click here. WWC Accreditation Application Number                                                                                                    | WC Accreditation Number                                                                   |   |
| WWC Expiry Date 24/01/2019  Select Paid Volunteer Continue Continue Vorking With Children Vorking With Children Vorking With Children No vou have a current Working With Children (WWC) Accreditation?* No For information on how to obtain a WWC Accreditation click here. WWC Accreditation Application Number                                                                                                    |                                                                                           |   |
| 24/01/2019   Select   Paid   Volunteer     Continue     Output     Working With Children     Working With Children     No   Po you have a current Working With Children (WWC) Accreditation?*     No   For information on how to obtain a WWC Accreditation click here.     WWC Accreditation Application Number                                                                                                    | NMC Evening Date                                                                          |   |
| ZayOrZot3       Image: Continue         Select       •         Paid       •         Volunteer       •         Continue       •         Vorking With Children       •         No       •         Do you have a current Working With Children (WWC) Accreditation?*       •         No       •         For information on how to obtain a WWC Accreditation. click here.       •         WWC Accreditation Number       •         [       •                                                                                                    | 4/01/2010                                                                                 |   |
| Select Paid Volunteer Continue Continue | 4/01/2019 mm                                                                              |   |
| Select Paid Volunteer Continue Continue | we type                                                                                   | 7 |
| Select         Paid         Volunteer         Continue         Image: Continue         Image: Continue <t< td=""><td>Select</td><td>ľ</td></t<>                                                                                                    | Select                                                                                    | ľ |
| Volunteer       Continue         Continue       Continue         Continue       Continue         Working With Children       Working With Children         Do you have a current Working With Children (WWC) Accreditation?*       Continue         No       •         Por you have a WWC Accreditation exemption?*       •         No       •         For information on how to obtain a WWC Accreditation, click here.       WWC Accreditation Application Number                                                                                                    | Select Paid                                                                               |   |
| Working With Children         Working With Children         Do you have a current Working With Children (WWC) Accreditation?*         No         Po you have a WWC Accreditation exemption?*         No         For information on how to obtain a WWC Accreditation. click here.         WWC Accreditation Number                                                                                                    | Volunteer Continue                                                                        |   |
| Working With Children         Working With Children         Do you have a current Working With Children (WWC) Accreditation?*         No         Po you have a WWC Accreditation exemption?*         No         For information on how to obtain a WWC Accreditation Click here.         WWC Accreditation Number                                                                                                    |                                                                                           |   |
| Working With Children         Do you have a current Working With Children (WWC) Accreditation?*         No         To you have a WWC Accreditation exemption?*         No         For information on how to obtain a WWC Accreditation, click here.         WWC Accreditation Number                                                                                                    | <b>⊘-</b> O○○                                                                             |   |
| Do you have a current Working With Children (WWC) Accreditation?*          No       •         Do you have a WWC Accreditation exemption?*       •         No       •         For information on how to obtain a WWC Accreditation. click here.       •         WWC Accreditation Number       •                                                                                                    | Working With Children                                                                     |   |
| No     •       Do you have a WWC Accreditation exemption?*       No       For information on how to obtain a WWC Accreditation, click here.       WWC Accreditation Application Number                                                                                                    | o you have a current Working With Children (WWC) Accreditation?*                          |   |
| Do you have a WWC Accreditation exemption?*           No         •           For information on how to obtain a WWC Accreditation, click here.         •           WWC Accreditation Application Number         •                                                                                                    | No                                                                                        |   |
| No         •           For information on how to obtain a WWC Accreditation, click here.         •           WWC Accreditation Application Number         •                                                                                                    | to you have a WWC Accreditation exemption?*                                               |   |
| For information on how to obtain a WWC Accreditation. click here. WWC Accreditation Application Number                                                                                                    | No                                                                                        |   |
| WWC Accreditation Application Number                                                                                                    | or information on how to obtain a WWC Accreditation, click here.                          |   |
|                                                                                                    | WWC Accreditation Application Number                                                      |   |
|                                                                                                    |                                                                                           |   |
| WINC Accreditation Application Status Common*                                                                                                    | NANC Accorditation Application Status Common*                                             |   |
| www.Accessition Application Status comment                                                                                                    | www.accieuration Application Status comment                                               |   |
|                                                                                                    |                                                                                           |   |
|                                                                                                    |                                                                                           |   |

- Non-Players (Coaches/Managers/Volunteers) will be asked to identify whether they have a current Working with Children Check (WWC).
  - o If you have a valid WWC then select 'YES'.
  - Select NSW Office of the Children's Guardian.
  - Enter your WWC number, expiry date and type "Paid" or "Volunteer".
  - If do not have a valid Working with Children accreditation, then select 'NO'.

*Please Note:* your registration cannot proceed without a valid or in-progress WWC.

Click the link to be taken to the Office of the Children's Guardian and fill in the form to apply for a NSW Working with Children Check registration. Once submitted, you will receive an email confirmation with an application number. Enter this number into the registration form.

**Please Note:** The Working with Children Check is free for 'Volunteers'.

*Please Note: If you are unsure* if you require a Volunteer or Paid WWC, please check with Harbord F.C.

### STEP 9 - REVIEW YOUR ORDER AND T&C'S

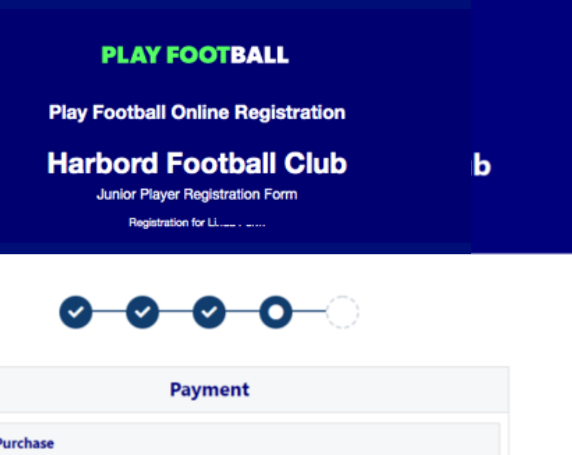

| Payment                                                                   |          |          |
|---------------------------------------------------------------------------|----------|----------|
| Details of Purchase                                                       |          |          |
| 14. Under 13 Mixed<br>Jnder 13 Mixed                                      |          | \$248.50 |
| ncludes fees to:                                                          |          |          |
| Football Federation Australia (Junior)                                    | \$14.00  |          |
| Football NSW (1. Club Player 4yrs-18yrs)                                  | \$23.00  |          |
| FNSW - Manly Warringah Football Association Inc. (MWFA U13/W13 - U15/W15) | \$112.50 |          |
| Harbord Football Club                                                     | \$99.00  |          |
| Processing Fee                                                            |          | \$2.74   |

Deta

- Participants will have the chance to review their • order at this step and it is important participants review and edit any details if required.
- To edit any of the sections select 'Modify' against • the relevant section.
- The Terms & Conditions will also appear at this • step. Please tick the box, and a pop-up with the Terms and Conditions will appear.
- Once you have reviewed your details and the • Terms & Conditions, please click 'continue'.

### STEP 10 – PAYMENT

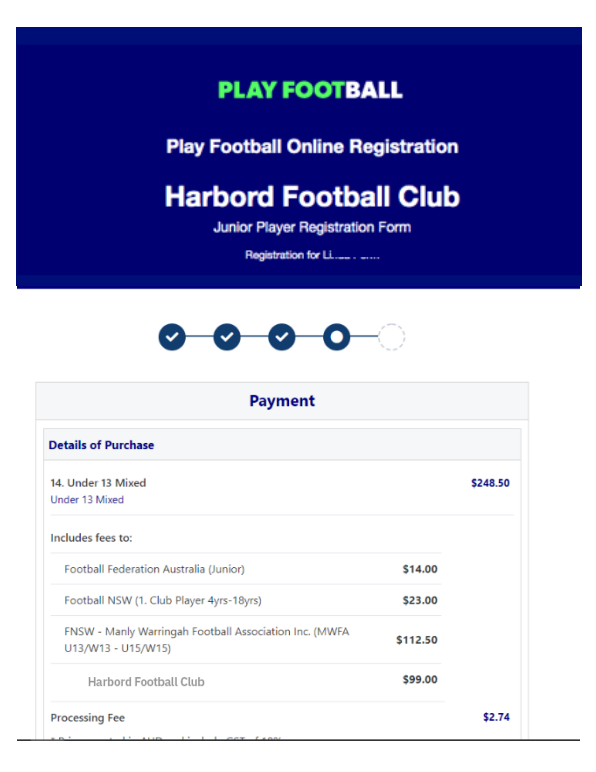

• The product fee breakdown is displayed along with any discounts or additional products the participant has selected.

**Please Note:** If you are UNSURE if you have selected the correct product, please speak with Harbord F.C. directly.

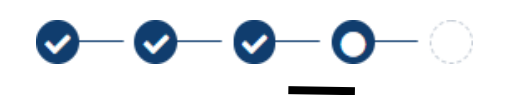

If you have selected an INCORRECT product, select one of the blue circles at the top of the page to go back in the process to select the correct product.

### STEP 11 – ACTIVE KIDS VOUCHER

| Please Select   |           |
|-----------------|-----------|
| No Voucher      |           |
| Active Kids NSW | Apply     |
| \$100)          |           |
| ime Meete       |           |
| Pete's courson  |           |
| 50%             |           |
| 50% MASTERCARD  |           |
| ame on Card *   |           |
|                 |           |
| rd Number *     | CVC/CVV * |
| Card number     | CVV       |
|                 |           |
| pires *         |           |

- NSW participants who have a valid **Active Kids Voucher** can enter the voucher details to redeem its value.
- NOTE: New 2024 Active Kids Voucher are available from Service NSW from 1 February..
- Select the Active Kids Voucher from the dropdown and enter the Active Kids Voucher number (that was emailed to you via Service NSW) then select 'Apply'.
- This will be verified as a valid code by Service NSW. If the code cannot be used, or an error displays make a note of the error and contact – playfootball.support@ffa.com.au

### STEP 12 – ONLINE / OFFLINE PAYMENTS

| ay Online                                  |                                 |                                 |
|--------------------------------------------|---------------------------------|---------------------------------|
| Ve accept VISA and                         | MASTERCARD                      |                                 |
| lame on Card *                             |                                 |                                 |
|                                            |                                 |                                 |
| ard Number *                               |                                 | CVC/CVV *                       |
| Card number                                |                                 | CVV                             |
| xpires *                                   |                                 |                                 |
| MM / YY                                    |                                 |                                 |
|                                            | Pay Now                         |                                 |
| ay Offline                                 |                                 |                                 |
| n invoice for the a                        | nount payable will be er        | mailed to you.                  |
| you choose to pay<br>\$8.07) will not appl | offline, the processing t<br>/. | fee included in the above total |
|                                            | Submit and Pay L                | Later                           |
|                                            | Submit and Pay L                | Later                           |

- The payment options are:
  - Online Visa or Mastercard payments (Payments are to be made in FULL)

**Please Note:** if there is an issue with payment options available to you, please speak with Harbord F.C directly.

# STEP 13 – CONFIRMATION/ PERFORM ANOTHER REGISTRATION

|                                       | Confirmation                                                         |
|---------------------------------------|----------------------------------------------------------------------|
| Th                                    | anks Sam, your registration has been accepted.                       |
| Amount Payable: :<br>An invoice has l | 548.00<br>been sent to <del>::::::::::::::::::::::::::::::::::</del> |
| or enquiries rela                     | ating to this registration, please contact:                          |
| Test Person                           |                                                                      |
| test@test.com                         |                                                                      |
|                                       |                                                                      |
|                                       | Finished Registration                                                |
|                                       |                                                                      |

- A confirmation message will display indicating your registration has been completed and sent to the club. An email will also be sent to your email address with invoice details of your transaction.
- Your registration will be pending approval by the club.
   Once Harbord F.C. activates your registration you are officially registered for the season with that club.
- The system indicates two ways to end the registration process:
  - 'Finished Registration' will take you back to your Play Football account screen.
  - 'Perform another Registration' will take you back to step 3, where you can repeat this process for a linked player, or another/new player

### SUPPORT CONTACTS

Harbord F.C. registrations registrar@harbordfc.com.au

### FFA Play Football Support Centre

- Hours of Operation: Monday to Friday 10am 5pm AEST
- Email: playfootball.support@ffa.com.au
- Telephone: 02 8880 7983

### LINKS

| Create a Play Football Account      | https://account.footballnetwork.com.au/register                                              |
|-------------------------------------|----------------------------------------------------------------------------------------------|
| Login to your Play Football Account | https://account.footballnetwork.com.au/                                                      |
| FFA Support Portal                  | https://support.playfootball.com.au/support/home                                             |
| Active Kids Voucher                 | https://www.service.nsw.gov.au/transaction/apply-active-kids-voucher                         |
| Working with Children Check         | https://www.kidsguardian.nsw.gov.au/child-safe-<br>organisations/working-with-children-check |